# PENGEMBANGAN FITUR STORE MANAGEMENT PADA WEBSITE VISEE DI PT MOONLAY TECHNOLOGIES

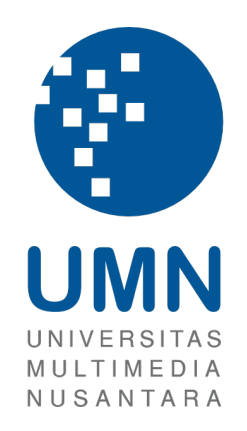

# LAPORAN MBKM MAGANG

MALVIN WIJAYA 00000080948

PROGRAM STUDI INFORMATIKA FAKULTAS TEKNIK DAN INFORMATIKA UNIVERSITAS MULTIMEDIA NUSANTARA TANGERANG 2025

# PENGEMBANGAN FITUR STORE MANAGEMENT PADA WEBSITE VISEE DI PT MOONLAY TECHNOLOGIES

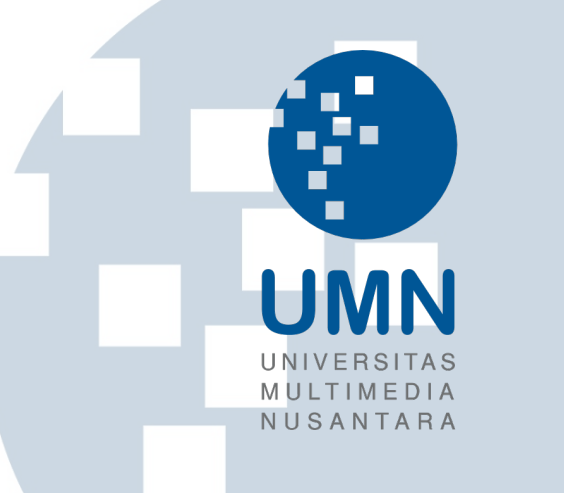

# LAPORAN MBKM MAGANG

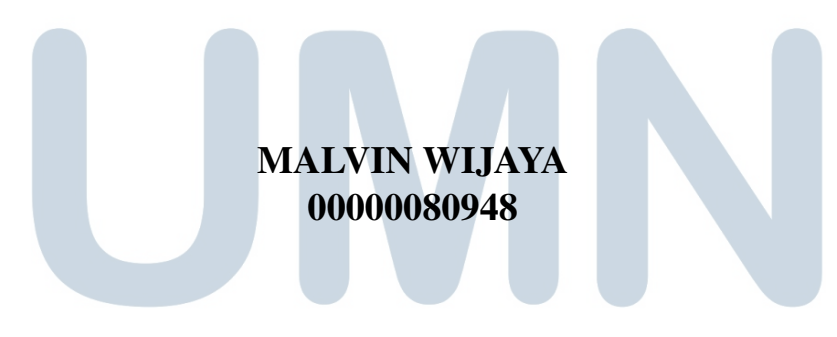

# UNIVERSITAS

PROGRAM STUDI INFORMATIKA FAKULTAS TEKNIK DAN INFORMATIKA UNIVERSITAS MULTIMEDIA NUSANTARA TANGERANG 2025

#### HALAMAN PERNYATAAN ORISINALITAS TIDAK PLAGIAT

Dengan ini saya,Nama:Malvin WijayaNIM:Program Studi:Informatika

Menyatakan dengan sesungguhnya bahwa Laporan MBKM Magang saya yang berjudul:

Pengembangan Fitur Store Management pada Website Visee di PT Moonlay Technologies

merupakan hasil karya saya sendiri, bukan merupakan hasil plagiat, dan tidak pula dituliskan oleh orang lain; Semua sumber, baik yang dikutip maupun dirujuk, telah saya cantumkan dan nyatakan dengan benar pada bagian Daftar Pustaka.

Jika di kemudian hari terbukti ditemukan kecurangan/penyimpangan, baik dalam pelaksanaan skripsi maupun dalam penulisan laporan karya ilmiah, saya bersedia menerima konsekuensi untuk dinyatakan TIDAK LULUS. Saya juga bersedia menanggung scgala konsekuensi hukum yang berkaitan dengan tindak plagiarisme ini sebagai kesalahan saya pribadi dan bukan tanggung jawab Universitas Multimedia Nusantara.

Tangerang, 23 Juni 2025

CDAMX369857306

(Malvin Wijaya)

ii

Pengembangan Fitur Store Management ..., Malvin Wijaya, Universitas Multimedia Nusantara

#### HALAMAN PERSETUJUAN PUBLIKASI KARYA ILMIAH MAHASISWA

Yang bertanda tangan di bawah ini:

| Nama                     | :       | Malvin Wijaya       |
|--------------------------|---------|---------------------|
| NIM                      | :       | 00000080948         |
| Program Studi            | :       | Informatika         |
| Jenjang                  | ·:      | S1                  |
| Jenis Karya              | :       | Laporan MBKM Magang |
| Menyatakan dengan sesung | gguhnya | bahwa:              |

 Saya bersedia memberikan izin sepenuhnya kepada Universitas Multimedia Nusantara untuk mempublikasikan hasil karya ilmiah saya di repositori Knowledge Center, sehingga dapat diakses oleh Civitas Akademika/Publik.
 Saya menyatakan bahwa karya ilmiah yang saya buat tidak mengandung data yang bersifat konfidensial dan saya juga tidak akan mencabut kembali izin yang telah saya berikan dengan alasan apapun.

□ Saya tidak bersedia karena dalam proses pengajuan untuk diterbitkan ke jurnal/konferensi nasional/internasional (dibuktikan dengan *letter of acceptance*)\*\*.

Tangerang, 23 Juni 2025 Yang menyatakan

Malvin Wijaya

UNIVERSITAS MULTIMEDIA NUSANTARA

\*\* Jika tidak bisa membuktikan LoA jurnal/HKI selama enam bulan ke depan, saya bersedia mengizinkan penuh karya ilmiah saya untuk diunggah ke KC UMN dan menjadi hak institusi UMN.

iii

Pengembangan Fitur Store Management ..., Malvin Wijaya, Universitas Multimedia Nusantara

### Halaman Persembahan / Motto

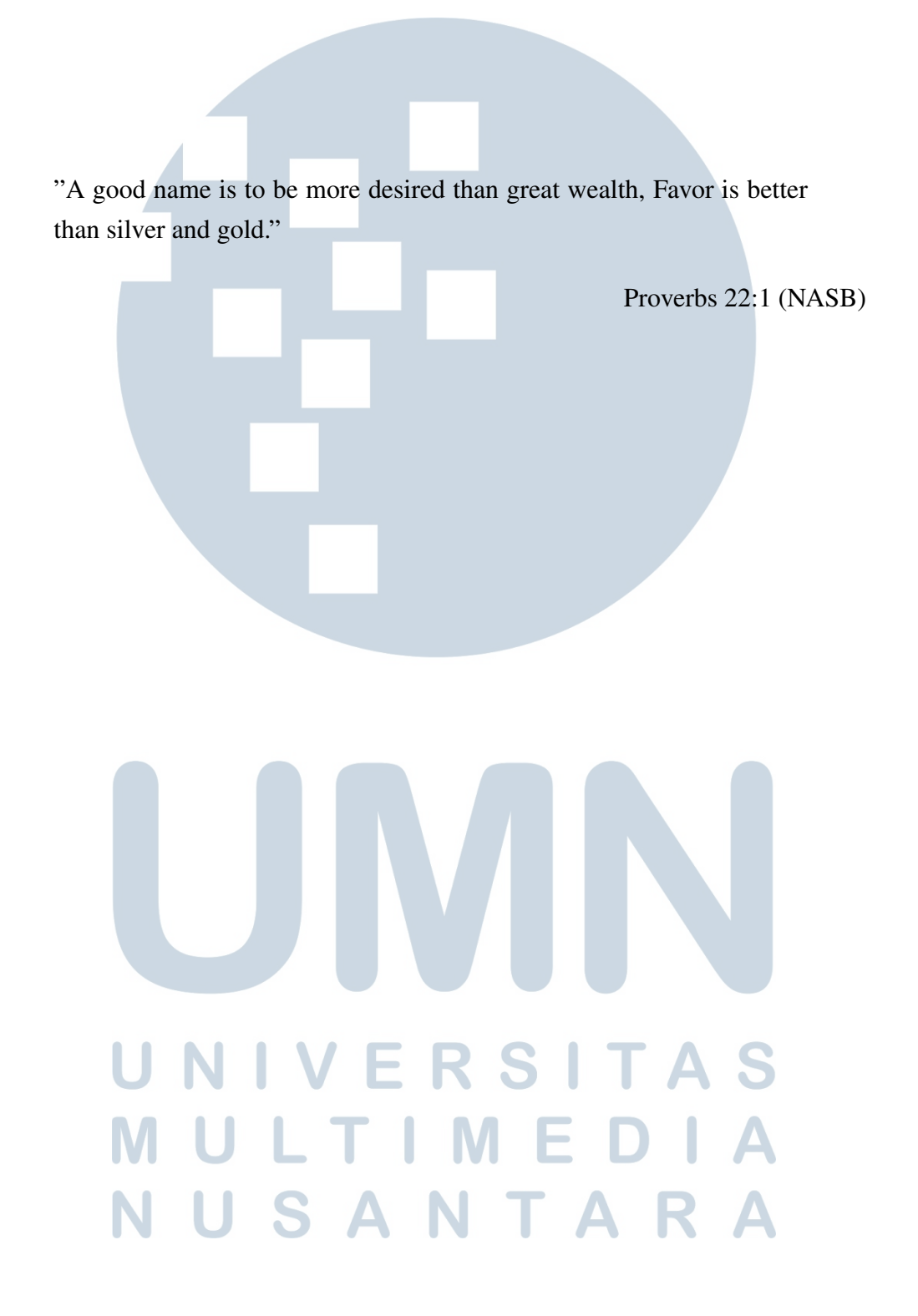

#### KATA PENGANTAR

Puji syukur saya panjatkan kehadirat Tuhan Yang Maha Esa atas rahmat dan karunia-Nya, sehingga Laporan MBKM Magang dengan judul "Pengembangan Fitur Store Management pada Website Visee di PT Moonlay Technologies" ini dapat diselesaikan dengan baik. Laporan ini disusun sebagai salah satu syarat untuk menyelesaikan program Merdeka Belajar Kampus Merdeka (MBKM) jalur magang di Universitas Multimedia Nusantara. Melalui kesempatan magang ini, saya mendapatkan banyak pengalaman berharga dalam pengembangan fitur Store Management pada website Visee, sebuah platform yang berfokus pada analitik perilaku pengunjung di industri ritel modern Saya mengucapkan terima kasih kepada:

- 1. Bapak Dr. Ir. Andrey Andoko, M.Sc., selaku Rektor Universitas Multimedia Nusantara.
- 2. Bapak Dr. Eng. Niki Prastomo, S.T., M.Sc., selaku Dekan Fakultas Teknik dan Informatika Universitas Multimedia Nusantara.
- 3. Bapak Arya Wicaksana, S.Kom., M.Eng.Sc., OCA, selaku Ketua Program Studi Informatika Universitas Multimedia Nusantara.
- 4. Bapak Vincentius Kurniawan, S.Kom., M.Eng.Sc., sebagai Pembimbing utama yang telah banyak meluangkan waktu untuk memberikan bimbingan, arahan dan motivasi atas terselesainya laporan ini.
- 5. Bapak Mesakh Dwi Putra, selaku Supervisor yang telah membantu dan membimbing saya di perusahaan magang.

Semoga laporan magang ini dapat memberikan kontribusi yang bermanfaat, khususnya bagi pengembangan fitur pada website Visee, dan secara umum dapat menjadi referensi bagi pembaca yang tertarik pada bidang pengembangan perangkat lunak dan analitik bisnis.

USAN

Tangerang, 23 Juni 2025

Malvin Wijaya

Pengembangan Fitur Store Management ..., Malvin Wijaya, Universitas Multimedia Nusantara

## PENGEMBANGAN FITUR STORE MANAGEMENT PADA WEBSITE VISEE DI PT MOONLAY TECHNOLOGIES

#### Malvin Wijaya

### ABSTRAK

Dalam industri ritel modern, pemahaman mendalam terhadap perilaku pengunjung menjadi kunci untuk optimalisasi strategi bisnis. Website Visee dikembangkan sebagai solusi untuk menyediakan data analitik pengunjung seperti jumlah, demografi, dan sentimen melalui teknologi pengenalan wajah. Namun, Visee pada awalnya belum memiliki kapabilitas untuk mengelola data dari banyak toko secara terpusat. Oleh karena itu, pengembangan ini bertujuan untuk merancang dan mengimplementasikan fitur Store Management pada website Visee. Proses pengembangan dilakukan menggunakan metodologi Agile dengan sprint dan memanfaatkan teknologi seperti TypeScript untuk front-end dan Golang untuk back-end. Pengembangan meliputi pembuatan fungsionalitas Create, Read, Update, Delete (CRUD) untuk data toko, integrasi pemilihan toko pada halaman analitik live dan historis (pengunjung dan demografi), serta penyesuaian pada modul Zone dan Workhour. Hasil dari kerja magang ini adalah sebuah fitur Store Management yang fungsional dan terintegrasi penuh dengan seluruh dasbor Visee. Selain itu, berhasil juga dikembangkan fitur baru, yaitu Store Comparison, yang memungkinkan pengguna membandingkan metrik kinerja antar toko secara langsung. Pengembangan ini berhasil meningkatkan fungsionalitas platform Visee secara signifikan, memberikan pengguna alat yang lebih komprehensif untuk manajemen operasional dan analisis bisnis multi-cabang.

Kata kunci: Analitik Pengunjung, Manajemen Toko, Pengembangan Fitur, TypeScript, Visee

# UNIVERSITAS MULTIMEDIA NUSANTARA

## DEVELOPMENT OF A STORE MANAGEMENT FEATURE ON THE VISEE WEBSITE AT PT MOONLAY TECHNOLOGIES

Malvin Wijaya

ABSTRACT

In the modern retail industry, a deep understanding of visitor behavior is key to optimizing business strategies. The Visee website was developed as a solution to provide visitor analytics data such as count, demographics, and sentiment through face recognition technology. However, Visee initially lacked the capability to manage data from multiple stores centrally. Therefore, this development aims to design and implement a Store Management feature on the Visee website. The development process was carried out using the Agile methodology with sprints and utilizing technologies such as TypeScript for the front-end and Golang for the backend. The development included creating Create, Read, Update, Delete (CRUD) functionality for store data, integrating store selection on live and historical analytics pages (visitor and demographic), and adjustments to the Zone and Workhour modules. The result of this internship is a functional Store Management feature that is fully integrated with the entire Visee dashboard. Additionally, a new feature, Store Comparison, was also successfully developed, allowing users to directly compare performance metrics between stores. This development has significantly enhanced the Visee platform's functionality, providing users with a more comprehensive tool for operational management and multi-branch business analysis.

*Keywords: Feature Development, Store Management, TypeScript, Visee, Visitor Analytics* 

# UNIVERSITAS MULTIMEDIA NUSANTARA

### **DAFTAR ISI**

| HALAMAN JUDUL                                                    |
|------------------------------------------------------------------|
| HALAMAN PERNYATAAN ORISINALITAS                                  |
| HALAMAN PERSETUJUAN PUBLIKASI KARYA ILMIAH iii                   |
| HALAMAN PERSEMBAHAN/MOTO iv                                      |
| KATA PENGANTAR                                                   |
| ABSTRAK                                                          |
| ABSTRACT                                                         |
| DAFTAR ISI                                                       |
| DAFTAR TABEL                                                     |
| DAFTAR GAMBAR                                                    |
| DAFTAR LAMPIRAN                                                  |
| BAB 1 PENDAHULUAN                                                |
| 1.1  Latar Belakang Masalah                                      |
| 1.2 Maksud dan Tujuan Kerja Magang                               |
| 1.3 Waktu dan Prosedur Pelaksanaan Kerja Magang                  |
| BAB 2 GAMBARAN UMUM PERUSAHAAN                                   |
| 2.1 Sejarah Singkat Perusahaan                                   |
| 2.2 Visi dan Misi Perusahaan                                     |
| 2.3 Struktur Organisasi Perusahaan                               |
| BAB 3 PELAKSANAAN KERJA MAGANG 8                                 |
| 3.1 Kedudukan dan Koordinasi                                     |
| 3.2 Tugas yang Dilakukan                                         |
| 3.3 Uraian Pelaksanaan Magang 10                                 |
| 3.3.1 Perancangan                                                |
| 3.3.2 Pengembangan Halaman Store Management                      |
| 3.3.3 Penambahan Field dan Integrasi Halaman Zone & Workhour 14  |
| 3.3.4 Integrasi Halaman Analitik Pengunjung                      |
| 3.3.5 Pengembangan Fitur Perbandingan Toko (Store Comparison) 28 |
| 3.4 Kendala dan Solusi yang Ditemukan                            |
| BAB 4 SIMPULAN DAN SARAN                                         |
| 4.1 Simpulan                                                     |
| 4.2 Saran                                                        |
| DAFTAR PUSTAKA                                                   |

# UNIVERSITAS MULTIMEDIA NUSANTARA

### DAFTAR TABEL

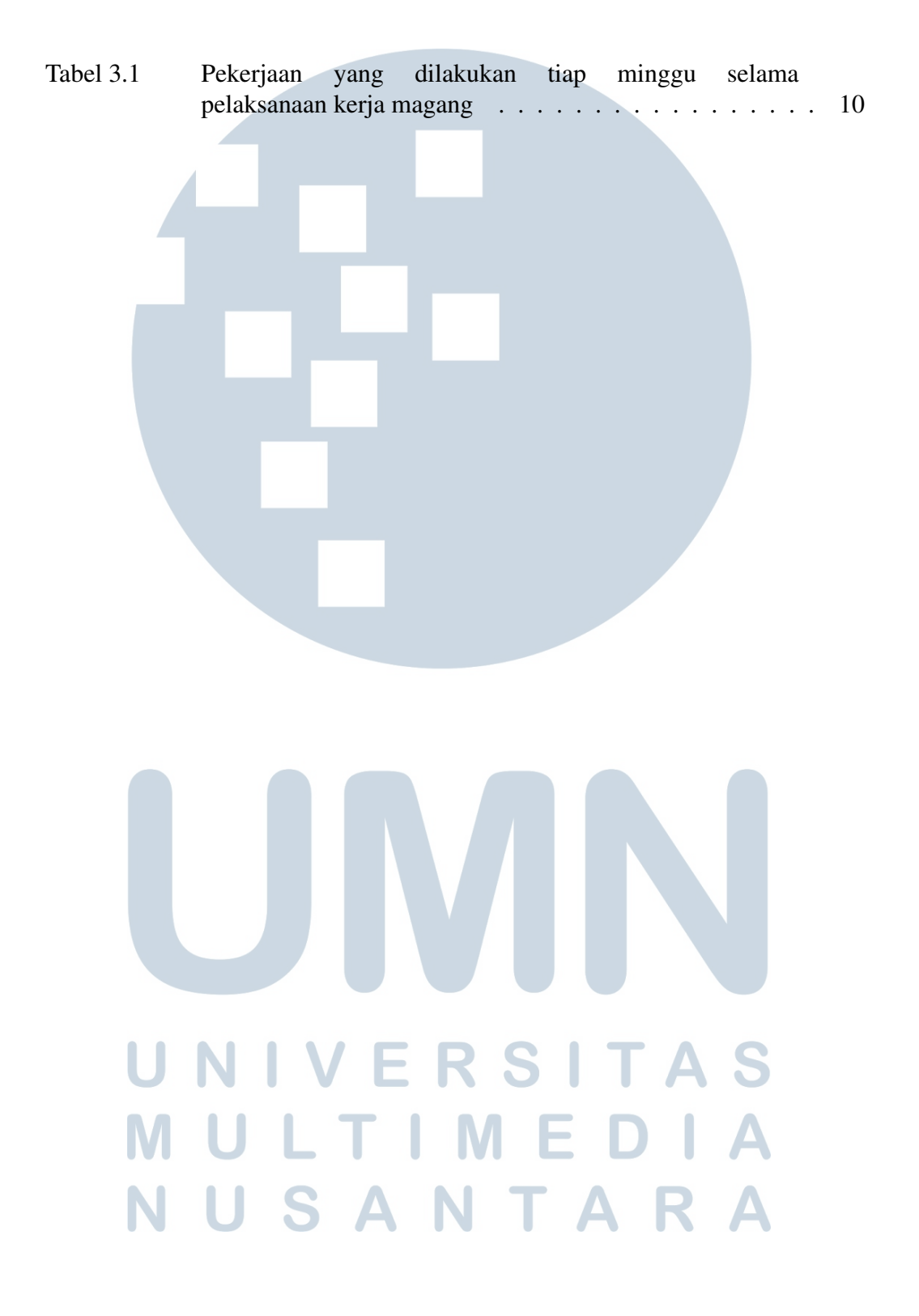

## DAFTAR GAMBAR

| Gambar 2.1    | Logo PT. Moonlay Techonologies                             | 4   |
|---------------|------------------------------------------------------------|-----|
| Gambar 2.2    | Struktur organisasi perusahaan Moonlay                     | 6   |
| Gambar 3.1    | Entity Relationship Diagram Visee                          | 11  |
| Gambar 3.2    | Tampilan utama halaman Store Management                    | 12  |
| Gambar 3.3    | Modal <i>add Store Data</i> untuk menambah toko baru       | 13  |
| Gambar 3.4    | Modal <i>Info Client Data</i> yang menampilkan detail toko | 13  |
| Gambar 3.5    | Modal <i>Edit Store Data</i> untuk mengubah informasi toko | 14  |
| Gambar 3.6    | Tampilan utama halaman Zone Data dengan penambahan         |     |
|               | kolom Store Name                                           | 15  |
| Gambar 3.7    | Modal Add Zone Data dengan field Store Name                | 15  |
| Gambar 3.8    | Modal Info Zone Data vang menampilkan detail zona          | 15  |
| Guillour 5.0  | tormosule Store Name                                       | 16  |
| Combor 2.0    | Model Edit Zone Data dengen field Store Name yong denet    | 10  |
| Gailloar 5.9  | Modal Eall Zone Data dengan fieta Store Name yang dapat    | 1 7 |
| G 1 0 10      | diubah                                                     | 17  |
| Gambar 3.10   | Tampilan halaman Workhour setelah memilih Client dan       |     |
|               | <i>Store</i>                                               | 17  |
| Gambar 3.11   | Tampilan halaman Workhour untuk toko tanpa konfigurasi     |     |
|               | jam kerja                                                  | 18  |
| Gambar 3.12   | Modal Add Work Hour Data untuk mengatur jam kerja          |     |
|               | minoguan                                                   | 18  |
| Gambar 3.13   | Modal <i>Edit Workhour Data</i> untuk mengubah konfigurasi | 10  |
| Guillour 5.15 | workhour minggion                                          | 10  |
| Combor 2 14   | Tompilan utama halaman Lina Visitar satalah mamilih taka   | 20  |
| Combor 2 15   | Tampilan bagian Liva Visitors Data dan Number Of           | 20  |
| Gailloar 5.15 | Tamphan Dagian Live visitors Dutu dan Number Oj            | 01  |
| 0 1 010       | Visitors By Zone pada halaman Live Visitor                 | 21  |
| Gambar 3.16   | Tampilan modal analitik detail untuk zona spesifik pada    |     |
|               | halaman <i>Live Visitor</i>                                | 21  |
| Gambar 3.17   | Tampilan utama halaman Live Demographic setelah            |     |
|               | memilih toko                                               | 22  |
| Gambar 3.18   | Tampilan bagian Number Of Visitors By Zone pada            |     |
|               | halaman Live Demographic                                   | 23  |
| Gambar 3.19   | Tampilan modal <i>Live Demographic</i> detail untuk zona   | _   |
|               | snesifik                                                   | 23  |
| Gambar 3 20   | Tampilan utama tah Visitor pada halaman Historical         | 25  |
| Guillour 5.20 | satalah mamilih taka                                       | 24  |
| Combor 2 21   | Tompilan hagian grafik Auguaga Dagk Day dan Auguaga        | 24  |
| Gallibal 5.21 | Del Timphan Dagian grank Averuge Feak Day dan Averuge      | 25  |
|               | Peak Time pada tab Visitor halaman Historical              | 25  |
| Gambar 3.22   | lampilan modal detail zona historis pada tab Visitor       |     |
|               | halaman Historical                                         | 25  |
| Gambar 3.23   | Tampilan utama tab <i>Demographic</i> pada halaman         |     |
| IN            | Historical setelah memilih toko                            | 26  |
| Gambar 3.24   | Tampilan grafik Visitor's Age Distribution dan Visitor's   |     |
|               | Emotion Distribution pada tab Demographic halaman          |     |
|               | Historical                                                 | 27  |
|               |                                                            | - ' |

| Gambar 3.25<br>Gambar 3.26 | Tampilan modal detail demografis zona historis pada tabDemographic halaman HistoricalTampilan awal halaman Store Comparison | 27<br>28 |
|----------------------------|----------------------------------------------------------------------------------------------------|----------|
| Gambar 3.27                | Tampilan halaman Store Comparison setelah memilih dua                                                                       |          |
| Gambar 3.28                | toko                                                                                                    | 29<br>29 |
|                            |                                                                                                    |          |
| U<br>M<br>N                | JINNO<br>NIVERSITAS<br>ULTIMEDIA<br>USANTARA                                                                                |          |

## DAFTAR LAMPIRAN

| Lampiran 1 | MBKM-01 Cover Letter MBKM Internship Track 1        | 34 |
|------------|-----------------------------------------------------|----|
| Lampiran 2 | MBKM-02 MBKM Internship Track 1 Card                | 35 |
| Lampiran 3 | MBKM-03 Daily Task - Internship Track 1             | 36 |
| Lampiran 4 | MBKM-04 Verification Form of Internship Report MBKM |    |
| Internship | Track 1                                             | 48 |
| Lampiran 5 | Form Bimbingan                                      | 49 |
| Lampiran 6 | Form Turnitin                                       | 50 |

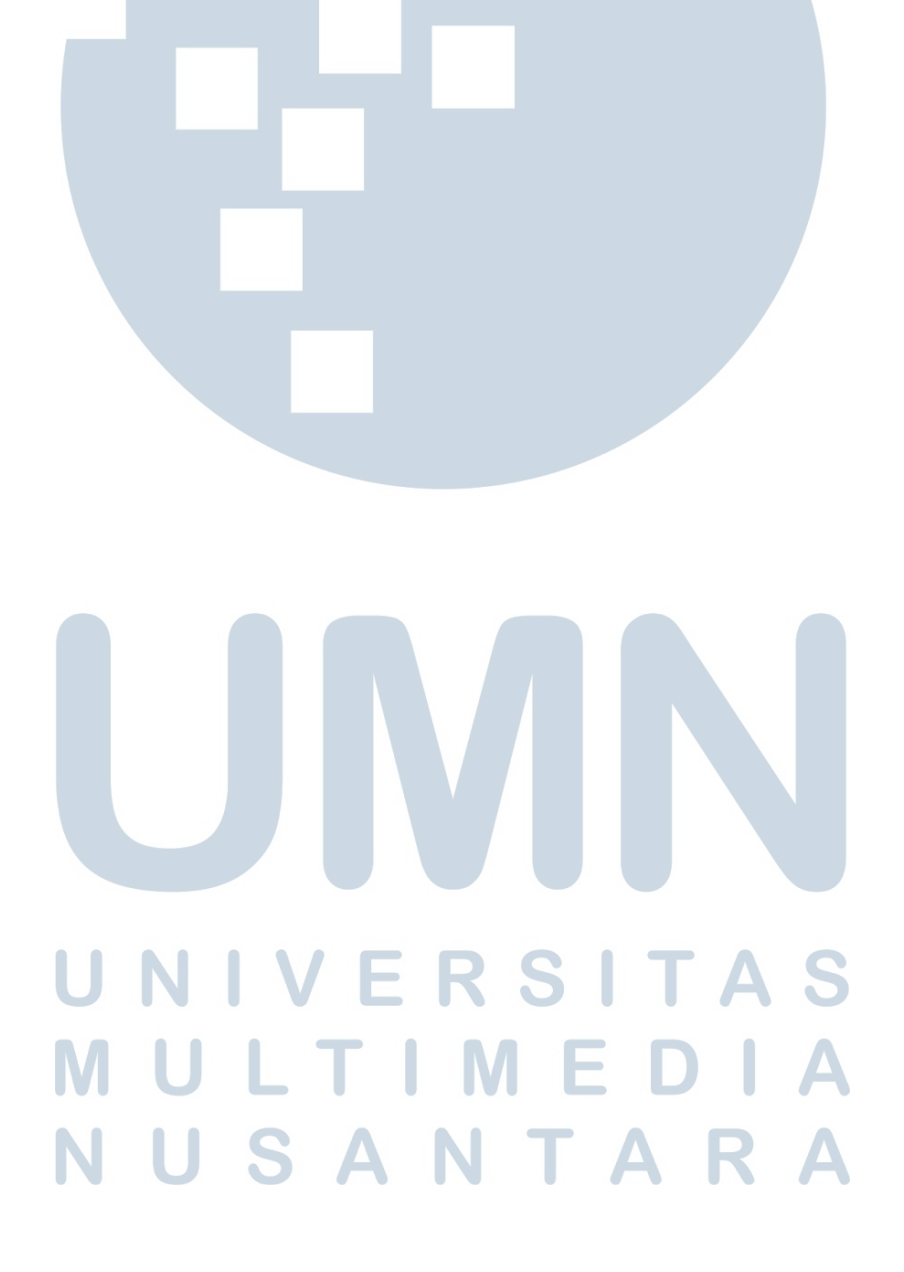